# HOW TO ... create and read RSS feed from library subscribed e-resources

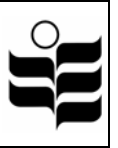

RSS stands for Really Simple Syndication. All information retrieval using RSS technique is done by creating, i.e., subscribing to, a RSS feed. Some library subscribed e-resources support RSS feeds for journal alerts. All EBSCOhost databases support search alerts as well as journal alerts. RSS journal alerts are table-of-contents (TOC) displaying the current issue, while RSS search alerts are search results saved out of defined search terms and then a RSS feed is used to keep the alert. RSS enabled alerts allow users to "feed" results into their web browsers, RSS readers and aggregators.

## **CREATE AND READ RSS FEEDS**

The following example shows how search results alert via RSS can be created for Academic Search Premier. For other e-resources such as CSA, SwetsWise and Cambridge journals, see 'create RSS feeds for other resources' later.

#### Search terms: Primary education AND assessment

#### **Academic Search Premier**

After the search result displays, perform steps 1-4 below.

| EBSCO<br>HOST<br>Databases                                                                                                    | Basic Advanced Visual Choose<br>earch Search Databases                                                                                                    | Sign In   Folder   Preferences   New Features!   Help<br>The Hong Kong Institute of Education                          |
|----------------------------------------------------------------------------------------------------|----------------------------------------------------------------------------------------------------|----------------------------------------------------------------------------------------------------|
| <u>New Search</u> Key                                                                                                    | word <u>Publications</u> <u>Subject Terms</u> <u>Cited References</u> <u>Indexes</u> <u>Imag</u>                                                                                                    | es Language 🗸                                                                                                    |
| Results for: primary education Al<br>Find: primary education<br>and v assessment<br>and v                                           | Image: Add search to folder       Image: Display link to search to folder       Image: Display link to folder       Image: Display link to folder       Image: Display link to folder       Image: Display link to folder       Image: Display link to folder       Image: Display link to folder       Image: Display link to folder       Image: Display link to folder       Image: Display link to folder       Image: Display link to folder       Image: Display link to folder       Image: Display link to folder       Image: Display link to folder       Image: Disp | h Clear 😨                                                                                                    |
| (Searching: Academic Search Pierlier<br>(Searching: Academic Search<br>Refine Search Search History<br>All Results: 1-10 of 78 Page | To store items added to the<br>Alerts Results<br>: 1 2 3 4 5 Next                                                                                                    | Folder is empty.<br>e folder for a future session, <u>Sign In to My EBSCOhost</u> .<br>Sort by: Date <u>Add (1-10)</u> |
| See: All Results 🔳 Acade                                                                                                    | mic Journals 🖽 Magazines 🚳 Newspapers                                                                                                    |                                                                                                    |
| Narrow Results by Subject<br>EDUCATION, Primary<br>GREAT Britain                                                                    | <ol> <li><u>Primaries run out of money.</u> By: Milne, Jonathan. Times Educati<br/>17-17, 1/3p; (AN 28007009)</li> <li>Check EdLINK</li> </ol>                                                                                                    | onal Supplement, 11/30/2007 Issue 4765, p Add                                                                          |
| EDUCATIONAL tests &<br>measurements<br>EDUCATION<br>EDUCATION & state<br>ELEMENTARY schools                                         | <ol> <li><u>Development of gaze aversion: Qualitative changes over the early</u><br/>Gwyneth; Phelps, Fiona; Clark, Julia. British Journal of Developm<br/>p513-526, 14p; DOI: 10.1348/026151006X172018; (AN 27563596)<br/><u>Cited References (30)</u></li> <li>Check EdLINK</li> </ol>                                                                                                    | school years. By: Doherty-Sneddon,<br>ental Psychology, Nov2007, Vol. 25 Issue 4, Add                                  |

1. Click 'Create alert for this search'

### 2. The following screen appears

| Alert Name:                                                                            | primary education and assessment on 2008-01-24 09:47 PM                                                                                                    |
|----------------------------------------------------------------------------------------|----------------------------------------------------------------------------------------------------|
| Database                                                                               | Academic Search Premier                                                                                                    |
| Search<br>Strategy:                                                                    | primary education and assessment                                                                                                    |
| Alert Expires<br>After:                                                                | Two months of inactivity [New Feeds will be removed if not accessed within one (1) week of creation.]                                                                                               |
| Frequency                                                                              | Daily                                                                                                    |
| Syndication<br>Feed:                                                                   | http://rss.ebscohost.com/AlertSyndicationService/Syndication.asmx/GetFeed?guid=1247074                                                                                                    |
|                                                                                        |                                                                                                    |
| ou can subscribe to<br>. Copy the Syndic                                               | ) your alert feed through any aggregator or RSS newsreader:<br>ation Feed link.                                                                                                    |
| ou can subscribe to<br>. Copy the Syndic<br>2. Follow your aggr<br>o enable e-mail del | o your alert feed through any aggregator or RSS newsreader:<br>ation Feed link.<br>egator's instructions to create a new feed, and paste this link.<br>very, go to your folder and edit this alert. |

- Highlight and copy the 'Syndication Feed' URL, e.g., http://rss.ebscohost.com/AlertSyndicationService/Syndication.asmx/GetFeed?guid=1247074
- 4. This is the required RSS feed for the search result. The next step would be to paste the RSS feed into a RSS enabled browser or reader, but before that, users should note the following sections.

## LIST OF LIBRARY E-RESOURCES OFFERING RSS FEEDS

Remark: Most RSS feeds are offered at journal level only, i.e., table-of-contents update, with the exception of Ebscohost databases offering RSS feeds also at search result level, as shown in above example.

| E-Resources               |
|---------------------------|
| Blackwell Synergy         |
| Cambridge Journals Online |
| EBSCOhost (all databases) |
| Emerald Fulltext          |
| Highwire press            |
| IngentaConnect            |
| MathSciNet                |
| MetaPress                 |
| Oxford Journals Online    |

| ProQuest             |
|----------------------|
| SAGE Journals Online |
| ScienceDirect        |
| SpringerLink         |
| SwetsWise            |
| Wiley InterScience   |
| 中國期刊全文數據庫            |

## **RECOMMENDED RSS READERS TO READ RSS FEEDS**

#### **First Choice**

- 1. Easiest without any set up
  - Internet Explorer 7 (web browser) **RECOMMENDED**
  - FireFox (web browser)
  - Netscape 8 (web browser)

The above web browsers treat RSS feeds like normal URLs.

Since most HKIEd computers are still on IE 6, an upgrade may be required. Go to this URL

http://www.microsoft.com/windows/downloads/ie/getitnow.mspx to update the browser to IE7 (see below).

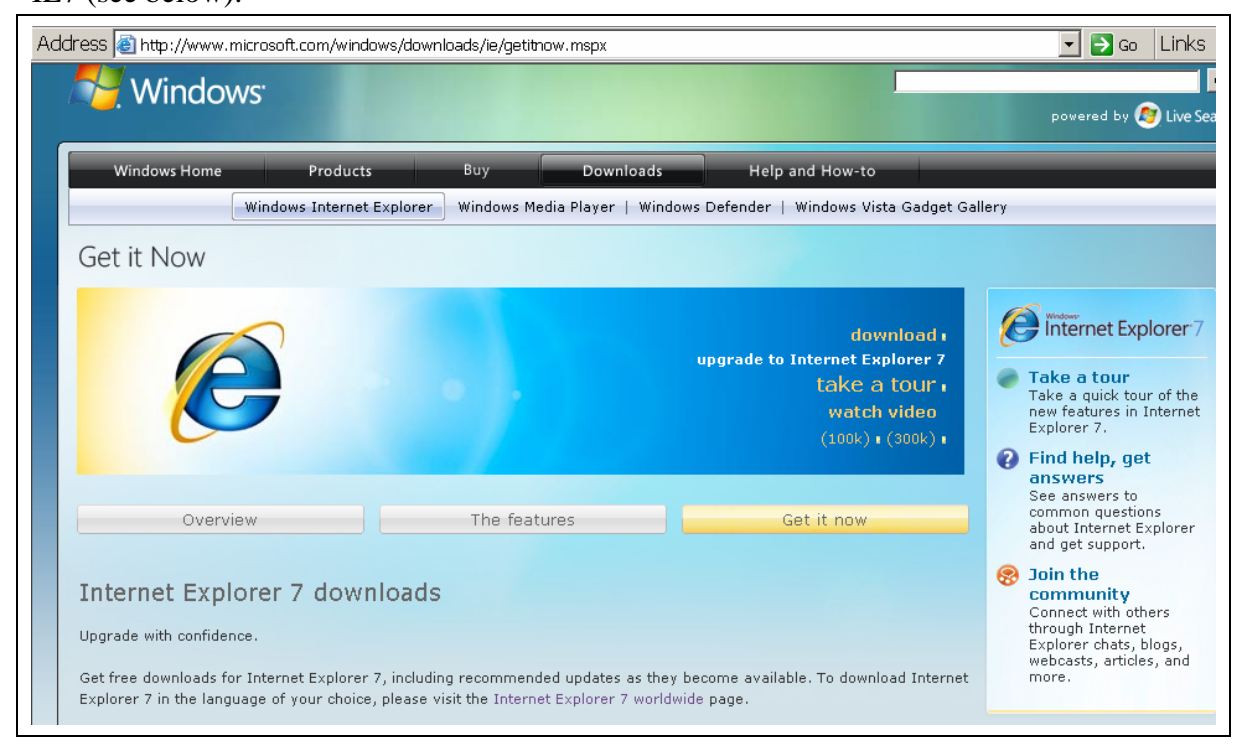

## **Second Choice**

- 2. Readers requiring individual account sign-up
  - Google Reader (http://www.google.com/help/reader/tour.html)
  - Yahoo! Reader (http://my.yahoo.com/s/about/rss/index.html)
  - Bloglines (a 'news aggregator' http://www.bloglines.com/help/faq)

• Any other web blogs or online readers to bookmark library RSS links

These are recommended if users are already using other services from the above providers, e.g., Gmail, Yahoo! Mail, Bloglines news and podcasts. It will then be more convenient if users add library RSS links to these readers for managing web information in one place.

# **Third Choice**

- 3. Standalone Readers requiring local installation
  - RssReader (http://www.rssreader.com/)
  - FeedReader3 (http://www.feedreader.com/)

A slight disadvantage is these are standalone software.

# HOW TO READ RSS FEEDS

# Tips: In general, copy and paste RSS feeds into a RSS reader to read updated results

To read a RSS feed <u>from a web browser</u>, copy and paste the RSS feed to the browser's address bar. For example,

http://rss.ebscohost.com/AlertSyndicationService/Syndication.asmx/GetFeed?guid=1247074

Note the following:

- Click each title link to connect to the e-resource result (e.g., Ebscohost) to see if full text is available and download it as required. If not, click 'Check EdLINK' if exists and see if other full text resources are available
- Remote access to <u>results beyond the screen below</u> is only accessible via HKIEd VPN connection because commercial internet connection is not within the IP range of library subscribed resources.

| primary education and assessment on 2008-01-24 09:47 PM - Windows Internet Explore                                                                                                    | r               | _ 8 >      |
|----------------------------------------------------------------------------------------------------|-----------------|------------|
| 🕒 🕞 🔻 🖉 http://rss.ebscohost.com/AlertSyndicationService/Syndication.asmx/GetFeed?guid=1247074 💽 🛃                                                                                     | 🕈 🗙 Live Search | <b>₽</b> - |
| 👷 🏟 🖣 🛪 🗟 🛪 🖶 Page 🕶 🎯 Tools 🔻 🕢                                                                                                    |                 |            |
|                                                                                                    |                 |            |
| primary education and assessment on 2008-01-24 09:47 PM                                                                                                    | Displaying      | 78/78      |
| You are viewing a feed that contains frequently updated content. When you subscribe to a feed, it is added to the                                                                      |                 |            |
| Common Feed List. Updated information from the feed is automatically downloaded to your computer and can be viewed<br>in Internet Explorer and other programs. Learn more about feeds. |                 | 78         |
| A Subscribe to this food                                                                                                    |                 |            |
| AN Subscribe to this reed                                                                                                    | Sort by:        |            |
|                                                                                                    | ▼ Date          |            |
| Primaries run out of money.                                                                                                    | Author          |            |
| Milne, Jonathan 🔶                                                                                                    |                 |            |
| Times Educational Supplement; 11/30/2007                                                                                                    |                 |            |
| Academic Search Premier                                                                                                    |                 |            |
|                                                                                                    | Internet        | 6.22       |
| Development of gaze aversion: Qualitative changes over the early school years.                                                                                                    | Internet        |            |
| Doherty-Sneddon, Gwyneth; Phelps, Fiona; Clark, Julia 🔶                                                                                                    | Explorer 7      |            |
| British Journal of Developmental Psychology; 11/01/2007                                                                                                    |                 |            |
| (AN 27563596)<br>Academic Search Premier                                                                                                    |                 |            |
|                                                                                                    |                 |            |
| Creativity and performativity policies in primary school cultures.                                                                                                    |                 |            |
| Troman, Geoff; Jeffrey, Bob; Raggl, Andrea 🔶                                                                                                    |                 |            |
| Journal of Education Policy; 09/01/2007                                                                                                    |                 |            |
| (AN 26461164)<br>Academic Search Bromier                                                                                                    |                 |            |
|                                                                                                    |                 |            |

To subscribe, i.e., to bookmark, the above RSS feed in Internet Explorer 7, perform the following

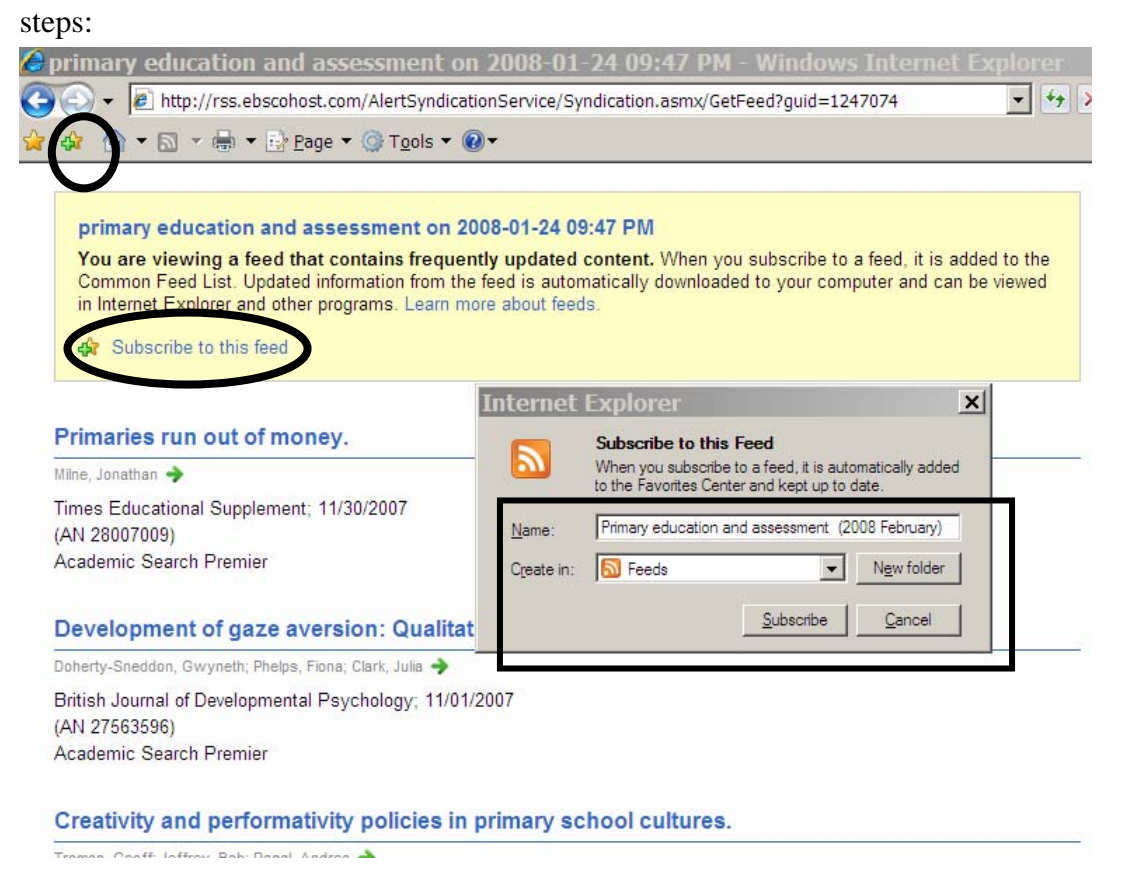

- Click 'Subscribe to this feed' (or click the '+' icon in the toolbar)
- A small window opens as shown above, enter a name for the feed, e.g., "Primary

education and assessment (2008 February)"

- Specify a folder for the feed to be stored in. The default is the first level called 'Feeds'. To organize feeds for different projects, you may create separate subfolders by clicking 'New Folder' and enter a name for that folder.
- Press the 'Subscribe' button to save the RSS feed as a bookmark in the browser.

The feed just subscribed does not alert the user of updates at regular intervals. However, it can be set to automatically update the feeds as below:

| 📀 🕞 🕶 🔳 http://rss.ebscohost.com/AlertSyndicationService/Syndication.asmx/GetFe | 1?guid=1247074 💽 🐓 🔀 | Feed Properties                                                                                                    | ×                                                                                                    |
|---------------------------------------------------------------------------------|----------------------|----------------------------------------------------------------------------------------------------|----------------------------------------------------------------------------------------------------|
| 🙀 🕼 🔻 🗟 👻 🖶 🔹 🕞 Page 🕶 🎯 Tools 👻 🕑 🗉 🏛                                          |                      |                                                                                                    |                                                                                                    |
|                                                                                 | chool years.         | Feed Properties         Name:       Primary education and assessment         Address:       http://rss.ebscohost.com/AlertSyn         Update schedule       Your computer checks this feed for new upd specified schedule.         © Use default schedule       Default: 1 day         © Use custom schedule       Frequency:         Feed minimum (1440 minute         Automatically download attached files         Archive         Set the maximum number of updates you was feed. Changes take effect when the feed is         © Keep maximum items (2500)         © Keep the most recent items only         Number of items:       200 | (2008 February)<br>dicationService/Syndia<br>ates on a<br>Settings<br>ss)                                                                                                    |
| <b>es in primary school cultures.</b><br>bff; Jeffrey, Bob; Raggl, Andrea 争     |                      | Archive<br>Set the maximum r<br>feed. Changes tak<br>Keep maximum<br>Keep the most<br>Number of item                                                                                                    | Iownload attached Files<br>number of updates you wa<br>e effect when the feed is<br>items (2500)<br>recent items only<br>is: 200 •••<br>NS: 200 •••<br>NS: 200 •••<br>NS: 200 •••<br>NS: 200 •••<br>NS: 200 •••<br>NS: 200 ••• |

Note that the user does not have to change any setting if the default of 1 day automatic update is acceptable, otherwise click 'Setting...' to alter the update intervals.

To view the updated contents of the RSS feed, select the feed already saved as a 'bookmark' in the Feeds section of the Favorites, i.e., as below.

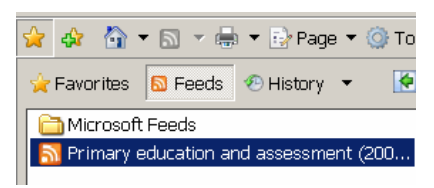

Similar procedure for subscribing RSS feeds with other web browsers apply, e.g., FireFox and Netscape.

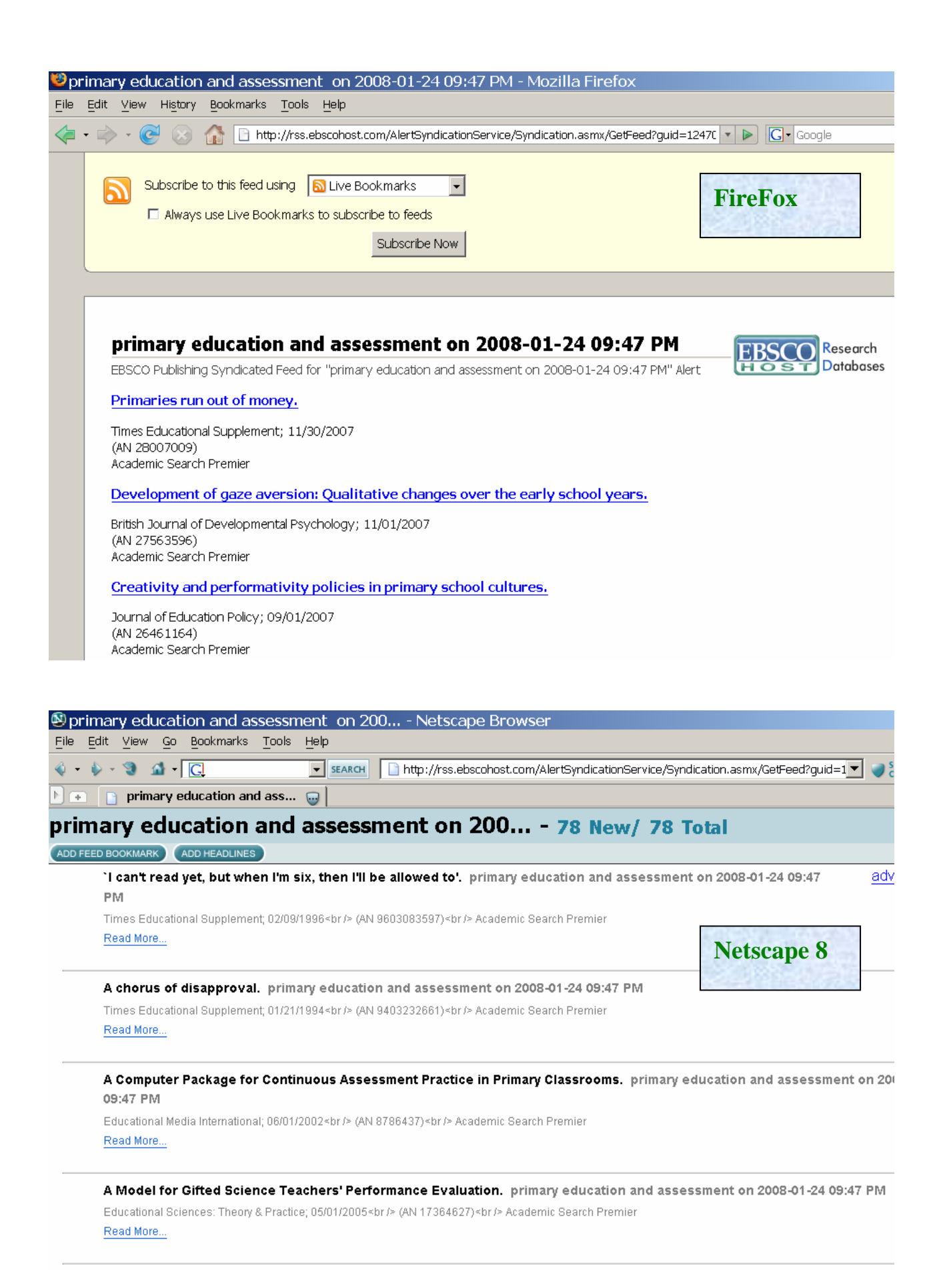

## Actual Result from Ebscohost

If full text is not available, click 'EdLINK' button at bottom (not shown below) to see if other full text resources are available.

| 🖉 EBSCOhost - Windows Internet                                                                                           | Explorer                                                                                                    |  |  |  |  |  |
|----------------------------------------------------------------------------------------------------|----------------------------------------------------------------------------------------------------|--|--|--|--|--|
| 🚱 🕞 🔻 国 http://web.ebscohost.com/ehost/detail?vid=1&hid=104&sid=c63be2ea-dfc8-4f77-906d-320e25d9309c%4 🚽 🍫 🗙 Live Search |                                                                                                    |  |  |  |  |  |
| 😪 🚓 🏠 ▼ 🗟 ▼ 🖶 Page ▼ 🎯 Tools ▼ 🕖 ▼                                                                                       |                                                                                                    |  |  |  |  |  |
| 🖴 Print 🔿 E-mail 🔚 Save 🖶 Export                                                                                         |                                                                                                    |  |  |  |  |  |
| View: 🚍 Citation Cited References(30)                                                                                    |                                                                                                    |  |  |  |  |  |
| Title:                                                                                                    | Development of gaze aversion: Qualitative changes over the early school years.                                                                                                    |  |  |  |  |  |
| Authors:                                                                                                    | Doherty-Sneddon, Gwyneth <sup>1</sup> gds1@stir.ac.uk<br>Phelps, Fiona <sup>2</sup><br>Clark, Julia <sup>1</sup>                                                                                                    |  |  |  |  |  |
| Source:                                                                                                    | British Journal of Developmental Psychology; Nov2007, Vol. 25 Issue 4, p513-526, 14p                                                                                                    |  |  |  |  |  |
| Document Type:                                                                                                    | Article                                                                                                    |  |  |  |  |  |
| Subject Terms:                                                                                                    | *VISUAL perception<br>*EARLY childhood education<br>*SCHOOL children<br>*CHILD development<br>*COMMUNICATION Social aspects<br>*CHILD psychology<br>*RESEARCH                                                                                                    |  |  |  |  |  |
| Abstract:                                                                                                    | Looking away from an interlocutor's face during demanding cognitive activity can help adults and children answer challenging mental-arithmetic and verbal-reasoning questions (Glenberg, Schroeder, & Robertson, 1998; Phelps, Doherty-Sneddon, & Warnock, 2006). Whilst such 'gaze aversion' (GA) is used far less by 5-year-old schoolchildren, its use increases dramatically during the first years of primary education, reaching adult levels by 8 years of age (Doherty-Sneddon, Bruce, Bonner, Longbotham, & Doyle, 2002). The current study investigates whether developmental changes also occur in a qualitative aspect of GA - the direction of movement involved in GA shifts. Video data from eighteen 5-year-olds and nineteen 8-year-olds answering verbal and arithmetic questions were analysed for direction of GA. We found very different profiles of direction of GA across the two ages: whilst the 5-year-olds used predominantly rapid multidirectional 'flicking' movements and some sustained left lateral movements, the 8-year-olds used predominantly sustained rightward movements. It is concluded that there are concomitant qualitative changes in the nature of GA shifts as well as quantitative increases in the use of GA across the assessment of children's learning and development. [ABSTRACT FROM AUTHOR] |  |  |  |  |  |

## CREATE RSS FEEDS FOR OTHER RESOURCES

At the moment, only Ebscohost provides search results via direct RSS feeds. Other resources such as ones described below provides indirect RSS feeds to the results, for example, TOC alerts at journal level via RSS, search results via RSS by email. Therefore, different procedures will apply to CSA, SwetsWise and Cambridge journals.

#### **CSA Illumina**

RSS results via CSA platform can be only retrieved by email.

| CSA ILLUMINA<br>Natural Miracles: What Functional Foods Car<br>Longout Quick Search Advanced Search Search                                                                                                    | n Do for You?<br>ch Tools Browse                                                                                                    | My Research: Welcome, Kevin XML<br>U Marked Records   Search History                                                                            |
|----------------------------------------------------------------------------------------------------|----------------------------------------------------------------------------------------------------|----------------------------------------------------------------------------------------------------|
| Results                                                                                                    | <u>Edit Search</u>                                                                                                    | <u>Help &amp; Support</u>                                                                                                    |
| 50 results found for: Primary education AND assess       Published Works 50       Scholars 4158       Web Sites 0                                                                                                    | nent in Multiple Databases <mark>+ <u>Alert Me</u></mark>                                                                                             |                                                                                                    |
| All Publication Types <u>50</u> Journals <u>46</u> Peer-Reviewed<br>Mark or <u>Clear</u> all on page   <u>Update Marked List</u>   <u>Save</u> , Pi                                                                                                    | Journals 41 Conferences <u>2</u> Books <u>1</u>                                                                                                    | More ><br>Sort by: Most Recent First ▼ Go                                                                                                    |
|                                                                                                    | Previous 1 <u>2</u> <u>Next</u> ▶                                                                                                    | Record # Go                                                                                                    |
| 1. Socio-economic status and body mass inde<br>Fernald, Lia C H Social Science & Medicine, vol. 64, no. 10,<br>than the median age of 35.4 years with at le<br>with a prevalence of 45% in women below the n<br>sexes, BMI was positively correlated with educ<br>View Record   1 Duplicate   References   CLINK           | ex in low-income Mexican adults<br>pp. 2030-2042, May 2007<br>ast some primary education compared<br>nedian age with no education. In both<br>cation, | Database:<br>Sociological Abstracts<br>Descriptors:<br>*Socioeconomic Status   *Low Income Groups   *Body<br>Weight   *Mexico                   |
| 2. Support for Democracy in Malawi: Does So<br>Evans, Geoffrey; Rose, Pauline<br>World Development, vol. 35, no. 5, pp. 904.<br>Education is assumed to be an important influ<br>endorsement of democracy, but whether this or<br>relatively low levels of educational provision is low<br>View Record   References   CUNK | thooling Matter?<br>919, May 2007<br>ence on citizens' understanding and<br>ccurs in newly democratic societies with<br>ess clear. This paper         | Database:<br>Sociological Abstracts<br>Descriptors:<br>*Democracy   *Public Opinion   *Socioeconomic Status  <br>*Education   *Malawi   *Voters |
| ☐ 3. <u>Civic service policy in South Africa</u>                                                                                                    | NI 10115                                                                                                    | Database:<br>R Sociological Abstracts                                                                                                    |

In order for results to be delivered via RSS, an alert must be set up in 'My Research'. Follow the online procedure steps to create your individual account and save the search term as an alert query. Make sure a screen similar to the following appears.

| CSA ILLUMINA<br>My Research                                                                                                    |                                  | The Hong Kong Institute of Education                                                                                                    |
|----------------------------------------------------------------------------------------------------|----------------------------------|----------------------------------------------------------------------------------------------------|
| Welcome, Kevin                                                                                                    |                                  | Launch CSA Illumina   Logout                                                                                                    |
| My Research         CSA Illumina         Create Alerts         Manage Searches & Alerts         Interface Options         Login Links         Preferred Databases | MANAGE SEARCHES & ALERTS         | <ul> <li>FEATURE SUMMARY</li> <li>An Alert that isn't being<br/>delivered via RSS or Email<br/>is a Saved Search.</li> <li>Edit searches or alerts<br/>to change databases,<br/>renew the expiration date<br/>or change your delivery<br/>method.</li> </ul> |
| © 2007 ProQuest   Privacy Pol                                                                                                    | cy   Terms and Conditions of Use | <ul> <li>To store your query, click Copy Query, click Copy Query.</li> <li>View Results will open a new CSA Illumina window with your hits.</li> <li>Interface: English  Go</li> </ul>                                                                       |

When updated results are available for the above search, an email will be sent to the email address which you signed up for the individual account.

Reading the results off a RSS reader will not be necessary because the links that appear in the email will take the user back to the CSA platform containing the search results.

#### SwetsWise Journals

Search results update is available using Alerts rather than RSS. RSS updates are only for journal title level, e.g., the TOC journal alert feature. Screen below shows a search query has been set up as an alert where results will be delivered via email, similar to CSA procedure described above.

| Small Group Research<br>Teachers and Teaching - Theory and Practice<br>Written Language and Literacy                                                                                                    | 1<br>1<br>1 | modify<br>modify<br>modify | delete<br>delete<br>delete |        |        |
|----------------------------------------------------------------------------------------------------|-------------|----------------------------|----------------------------|--------|--------|
| number of TOC alerts used<br>number of TOC alerts assigned                                                                                                    | 23<br>150   |                            |                            |        |        |
| add TOC alert RSS<br>search alerts                                                                                                    |             |                            |                            |        |        |
| search query<br>primary education within all fields AND assessment within all fields , years: 2002 - 2007 , s<br>subscriptions , language: EN , categories: all, all , sort on: relevance , max hits: 100 | howing: all | sear                       | c <b>h alerts</b><br>1     | modify | delete |
| number of search alerts used<br>number of search alerts assigned                                                                                                    |             |                            | 1<br>5                     |        |        |
| Terms & Conditions •Help •Contact<br>Swets                                                                                                    |             |                            |                            |        |        |

# **Cambridge Journals**

| CAMBRIDGE JOURN.<br>Home> Browse Journals By RSS/.<br>Hong Kong Institute of Education | ALS<br>Atom Feeds                                                                                         | Quick search:<br>Cite search: | Contact Us   Site ma<br>Advanced search   Cros<br>Journals<br>Author<br>Volume   Issue | p   Help   FAQ<br>ssRef search<br>Year<br>Page | Accessibility   🛱 Basket |
|----------------------------------------------------------------------------------------|----------------------------------------------------------------------------------------------------|-------------------------------|----------------------------------------------------------------------------------------|------------------------------------------------|--------------------------|
| Logged in<br>Kevin Hau                                                                 | RSS/Atom feeds                                                                                            | 5 T U V W X                   | ΥZ                                                                                     | 5                                              | RSS feeds                |
| Athens log in<br>Browse journals                                                       | Journals - A<br>Acta Numerica RSS Feed                                                                    | >                             |                                                                                        | ATO                                            | ATOM feeds               |
| By title<br>By subject<br>Favourites                                                   | Ageing & Society       Image: All EDAM       Image: All Science                                           |                               |                                                                                        |                                                | charges<br>for authors   |
| Subscribed to<br>Collection manager<br>RSS/Atom feeds                                  | American Journal of Alternative Agriculture     American Political Science Review     Ancient Mesoamerica |                               |                                                                                        |                                                |                          |
| Special sales<br>Advertising and Corporate<br>Sales                                    | Anglo-Saxon England                                                                                       |                               |                                                                                        |                                                |                          |
| <u>My Cambridge Journals</u> <u>Online</u> My pay-per-view articles                    | Animal Health Research Reviews     Animal Science     Annual Review of Applied Linguistics                |                               |                                                                                        |                                                |                          |
| My saved articles                                                                      | Antarctic Science                                                                                         |                               |                                                                                        |                                                |                          |

Individual login is required as shown above. Copy and paste the RSS feed to the journals into a RSS reader. Search results via RSS directly like Ebscohost is not available.